# ANLEITUNG ZUR ERSTELLUNG DER DIGITALEN GÄSTEKARTE

#### 1. Anmeldung

WebClient mit Ihren Zugangsdaten: https://webclient4.deskline.net/STP/de/login

|                                                                        | fe                                     | ratel <b>Deskline</b> ®<br>WebClient          |
|------------------------------------------------------------------------|----------------------------------------|-----------------------------------------------|
| Benutzername                                                           | Passwort                               |                                               |
| User                                                                   | ••••                                   | ➡) Anmelden                                   |
| <ul> <li>Für das nächste Mal merken<br/>Browser-Information</li> </ul> | Passwort vergessen?<br>Mit Ihrem Login | akzeptieren Sie unserere Datenschutzerklärung |

#### 2. Neuen Meldeschein aufrufen

Navigieren Sie zu "Gästemeldung"  $\rightarrow$  "Gästemeldungen"  $\rightarrow$  "Neuer Meldeschein"  $\rightarrow$  "Individualgast"

| feratel <b>Deskline</b> ® To<br>WebClient             | ourismus-Zentrale St. Peter-Ording                                                                                                    | G Kontakt ⊖ Drucken S Nachrichter ▲ Te                                                                                                    | h 🔅 Konfiguration                                            |
|-------------------------------------------------------|----------------------------------------------------------------------------------------------------|----------------------------------------------------------------------------------------------------|--------------------------------------------------------------|
| Lill - X C-<br>Statistiken Gästemeldung               |                                                                                                    |                                                                                                    |                                                              |
| Menu E                                                | Gästemeldungen Test feratel Gästekarte/PIA                                                                                                    | → Gäst<br>öffnen                                                                                                    | ekarten-System                                               |
| Überblick<br>Pre-CheckIn<br>Gästemeldungen            | Hier können Sie die angezeigten Meldescheine eingre<br>Meldeschein-Nummern (von-bis), nach Gastname (od<br>Mit Klick auf den Suchbutton (Lupe) kommt die Filteru<br>der Filter zurück gesetzt. | ızen. Filtern Sie nach Druckstatus, bestimmter<br>r Teilen davon), nach Land oder PLZ-Ort.<br>ng zum Einsatz, mit Klick auf den Button mit d | n ×<br>em Kreuz wird                                         |
| Daten Unterkunft     Inventar                         | > Filter Datum von 🛗 Datum bis                                                                                                    | Anreise Abreise                                                                                                    | ٩                                                            |
| <b>o</b> g Erweiterte Einstellungen<br>Meine Adressen | Alle Aktuell Angereist Voranmeldungen<br>→ Nummer                                                                                                    | + Neue Voranmeldung - + Neue<br>+ Ir<br>reise + Ort + Personen + R                                                                           | uer Meldeschein <del>-</del><br>ndividualgast<br>teisegruppe |

#### 3. Gastdaten erfassen

Pflichtfelder gemäß Eingabemaske ausfüllen und auf "Änderungen speichern und schließen" klicken

| Haupt       | gemeldeter     | Gast  |          |      |                           | Zustim    | mung   | Gastda | iten-W            | eitergabe an GK | 0            |      |      |         |        |       |     |      |   |  |
|-------------|----------------|-------|----------|------|---------------------------|-----------|--------|--------|-------------------|-----------------|--------------|------|------|---------|--------|-------|-----|------|---|--|
| Anreise     | 16.11.2022     | m     | Geplan   | te A | bre                       | ise       | 17.11. | 2022   | m                 | Abreise         | Datum bis    | e    |      |         |        |       |     |      |   |  |
| Nachname    | / Vorname      | Duck  |          |      | 1                         | Donald    |        |        |                   | Anrede / Sprach | ie           | Herr | Herr | •       | De     | utsch |     | - [  | ٩ |  |
| Land / Nati | onalität       | Deuts | schland  | •    |                           | Deutschla | and -  |        | PLZ / Stadt/Ort 1 |                 | 1000         |      | 1 8  | Intenha | ausen  | 1     |     |      |   |  |
| 5traße      | iše Entenweg 1 |       |          |      | Geburtstag / Alter DD.MM. |           |        | Marr   | YΥ                | 0/              |              | Erw  | ach: | •       |        |       |     |      |   |  |
| E-Mail      |                | donal | ld⊚duck. | de   |                           |           |        |        |                   |                 |              |      |      |         |        |       |     |      |   |  |
| > Mehr D    | etails         |       |          |      |                           |           |        |        |                   | ✓ In Gast-Adre  | ssen speiche | m O  |      |         | 7uctim | mune  | Wer | bung | 0 |  |

#### 4. Erfassung abgeschlossen

Insofern eine E-Mail Adresse eingepflegt wurde, wird automatisch innerhalb der nächsten 5 Minuten eine E-Mail mit dem Link zur Registrierung für die digitale Gästekarte versendet.

## Gästekarte drucken (optional)

Wenn keine E-Mail Adresse vorliegt oder der Gast die digitale Gästekarte nicht nutzen möchte.

#### 5. Cardsystem aufrufen

Klicken Sie im entsprechenden Meldeschein auf "Gästekarte produzieren" um ins Cardsystem zu gelangen

| tails Meldeschein Nr. 9                                                            | 0841339/3        |                                    |                                            |                                                                                         | D Historie ▼              |  |  |  |  |
|------------------------------------------------------------------------------------|------------------|------------------------------------|--------------------------------------------|-----------------------------------------------------------------------------------------|---------------------------|--|--|--|--|
| <ul> <li>Hauptgemeldeter</li> </ul>                                                | Gast Ga          | stekarte Nr.: 576615               | 5933 🟮 🖌                                   |                                                                                         |                           |  |  |  |  |
| Anreise 16.11.2022                                                                 | Geplante Abreise | 17.11.2022                         | Abreise Datum t                            | bis 🛍                                                                                   |                           |  |  |  |  |
| Nachname / Vorname                                                                 | Duck / Do        | nald                               | Anrede / Sprache                           | Herr (Herrr 🔹 Deutsch                                                                   | • Q                       |  |  |  |  |
| Land / Nationalität                                                                | Deutschland 💌 De | utschland 💌                        | PLZ / Stadt/Ort                            | 10001 / Entenhausen                                                                     |                           |  |  |  |  |
| Straße                                                                             | Entenweg 1       |                                    | Geburtstag / Alter                         | DD.MM.YYYY <b>1</b> 8                                                                   | Erwach: 💌                 |  |  |  |  |
| E-Mail                                                                             |                  |                                    |                                            |                                                                                         |                           |  |  |  |  |
| > Mehr Details                                                                     |                  |                                    | <ul> <li>In Gast-Adressen speic</li> </ul> | hern 🚯 🛛 🗌 Zustimmung V                                                                 | Verbung 🚯                 |  |  |  |  |
| F Gast hinzufügen                                                                  |                  |                                    |                                            |                                                                                         |                           |  |  |  |  |
| Gast Land:<br>Deutschland 1 Person/en<br>Personengruppe:<br>Erwachsene 1 Person/en |                  | Nicht gedruckt<br>Abrechnungsstatu | s: Nicht abgerechnet                       | Meldeschein Typ: Standard<br>Erstellt: 16.11.2022 8:36<br>Letzte Änderung: 16.11.2022 & | 3:47 TESTFERA<br>② Legend |  |  |  |  |
|                                                                                    |                  |                                    |                                            | Abgabenl                                                                                | betrag: 1.00              |  |  |  |  |
|                                                                                    | Schließen 👤 PDE  | Blatt drucken                      | Cästekarte produzieren                     | 🕅 Duplizieren 🖱 Änd                                                                     | lerungen sneiche          |  |  |  |  |

#### 6. Gästekarte drucken

Im Cardsystem auf den Button "Markierte drucken" klicken um die Gästekarte auf dem entsprechenden Formular auszudrucken.

| ferate St. Peter Ording                                         |                                                     | feratelCardSystem<br>CardSoftware   |
|-----------------------------------------------------------------|-----------------------------------------------------|-------------------------------------|
| Kartenausgabe                                                   |                                                     | Zurück                              |
| Zu produzierende Karten Aktive Karten Karte suchen Testdr       | ruck                                                |                                     |
| Zu produzierende Karten - Test feratel SPOTESTFERA_1054113      |                                                     |                                     |
| Karten-Nr: Vorname: Nachname:                                   | Karten-Nr Von: Karten-Nr Bis:                       | Meldeschein-Nr: 90841341 Stichwort: |
| Startdatum von: Startdatum bis: Kartentyp:                      | <b>v</b>                                            | je Seite: 25 V Suchen Reset         |
| _ Suchergebnis                                                  |                                                     |                                     |
| Aktion Info Karten-Nr Vorname / Nachname Karten-ID Meldeschein- | Nr Mitgliedsbetrieb Ortscode Gültig-V               | /on / -Bis Kartentyp                |
| 207866116 Donald Duck 908413                                    | 41 Test feratel St. Peter Ording 16.11.2<br>17.11.2 | 022 SPO Gästekarte                  |
| Anzahl: 1                                                       |                                                     |                                     |
|                                                                 |                                                     | Alle markieren Markierte drucken    |

#### PIA

#### 1. Was ist die Pia überhaupt und was kann sie?

Die Pia ist im Grunde genommen eine mobile Webseite die dem Gast neben der Gästekarte auch viele Informationen zur Verfügung stellt. Die wesentlichen Inhalte sind Wetter, Webcams, Veranstaltungen und POIs. Des Weiteren können hierüber auch Erlebnisse und Veranstaltungen gebucht werden.

#### 2. Wie sieht die Pia für Gäste eigentlich aus?

Auf den Seiten 5-7 finden Sie einige Screenshots.

#### 3. Kann man die Pia auf jedem Endgerät nutzen?

Ja, da es sich um eine mobile Internetseite handelt, ist sie praktisch auf allen Endgeräten nutzbar.

#### 4. Wann erhält der Gast die Mail für die Pia?

Die E-Mail wird frühestens 14 Tage vor Anreise an den Gast versendet. Wenn Sie also z.B. einen Meldeschein erfassen bei dem die Anreise erst in 2 Monaten ist, dann wird die Mail erst 14 Tage vor Anreise ausgelöst.

#### 5. Muss der Gast die Pia immer über den Link öffnen?

Nein, er kann sich die App auch als Verknüpfung "installieren". Die Pia kann dann ähnlich wie eine App genutzt werden. Eine Anleitung dazu findet der Gast in seiner Pia.

#### 6. Ist die PIA auch ohne aktiver Internetverbindung nutzbar?

Ja, die Daten und Inhalte werden gecached und stehen somit auch ohne Internetverbindung zur Verfügung. Sobald das Endgerät wieder Online ist, werden die Daten automatisch aktualisiert.

#### 7. Wie erhält bzw. aktiviert der Gast seine Gästekarte?

Nach Erfassung des Meldescheins erhält der Gast eine E-Mail mit dem Link zur Pia. Über diesen Link muss er sich dann registrieren bzw. anmelden. Im Reiter "Gästekarte" kann er dann seine Gästekarte aktivieren.

#### 8. Wie lange ist die Gästekarte in der Pia?

Die Gästekarte kann frühestens 14 Tage vor Anreise aktiviert werden. Sobald der Reisezeitraum abgelaufen ist, wird die Gästekarte nicht mehr in der Pia angezeigt.

#### 9. Was passiert, wenn der Gast bereits in der Pia registriert ist?

Hat der Gast bereits einen Zugang für die Pia, so erhält er eine Mail mit dem Hinweis, dass eine Gästekarte ausgestellt wurde und er diese mit seinen Zugangsdaten in der Pia aktivieren kann.

#### 10. Kann der Gast sein Passwort zurücksetzen, wenn es vergessen wurde?

Ja, dafür muss man auf der Anmeldeseite auf "Passwort vergessen" klicken und die E-Mail Adresse angeben. Anschließend wird eine entsprechende Mail versendet.

## Ausstellung

1. Woher weiß ich, ob der Gast sich für die digitale Gästekarte angemeldet hat?

Sobald die Gästekarte vom Gast aktiviert wurde, verschwindet sie im Cardsystem aus dem Druckcontainer "Zu produzierende Karten" und ist dann unter "Aktive Karten" zu finden.

#### 2. Kann ich auch mehrere Gästekarten auf einmal drucken?

Ja, im Cardsystem finden Sie alle noch nicht aktivierten Gästekarten unter dem Reiter "Zu produzierende Gästekarten".

Hinweis: Wenn Sie in Cardsystem weitergeleitet werden, dann wird automatisch der Filter auf den zuvor ausgewählten Meldeschein gesetzt. Hier dann einfach die Meldeschein-Nr. löschen und auf "Suchen" klicken.

- **3. Kann ich die Gästekarte auch auf einem normalen Papier ausdrucken?** Nein. Bitte drucken Sie die Gästekarte ausschließlich auf dem Gästekartenformular aus. Die Formulare erhalten Sie von unserem Anbieterservice.
- 4. Was mache ich, wenn die Gästekarte nicht in das vorgesehene Feld gedruckt wird? Damit die Gästekarte passend in das Formular gedruckt wird, müssen Sie im Druckdialog die Papiergröße auf A4 und die Skalierung auf 100% einstellen.

## Kann jeder Gast einen eigenen Link für die Pia erhalten? Ja. Erfassen Sie dafür im WebClient einfach für jeden Gast eine eigene E-Mail Adresse erfassen.

- 6. Was mache ich, wenn ich nur eine E-Mail Adresse, aber mehrere Gäste habe? Wenn im Meldeschein nur eine E-Mail Adresse erfasst wurde, dann werden alle Gästekarten dieser E-Mail Adresse zugeordnet. Der Gast hat dann aber in der Pia die Möglichkeit diese Gästekarten z.B. mit seinem Partner/In zu teilen.
- 7. Kann ich die E-Mail f
  ür die Pia erneut ausl
  ösen? Nein. Ein erneuter Versand der E-Mail kann nur ausgel
  öst werden, wenn eine neue E-Mail Adresse eingetragen wird.

## Änderungen

- **1. Wie lange sind Änderungen möglich?** Gästekarte können bis zu 2 Tage nach geplanter Abreise geändert werden.
- 2. Was muss ich bei Änderungen beachten?

Insofern der Gast die digitale Gästekarte nutzt, werden etwaige Änderungen automatisch in seiner Pia aktualisiert. Bei gedruckter Variante muss die Gästekarte dann entsprechend neu gedruckt und ausgehändigt werden.

- Kann ich den Reisezeitraum nachträglich ändern?
   Ja, der Abreisetag kann nach Erfassung auch noch korrigiert werden. Änderungen am Anreisetag sind allerdings nicht mehr möglich.
- 4. Kann ich die Personengruppe nachträglich ändern? Solange der Anreisetag noch in der Zukunft liegt, kann auch die Personengruppe noch nachträglich geändert werden.
- Kann ich die E-Mail Adresse nachträglich ändern oder ergänzen?
   Ja, einfach im Meldeschein die E-Mail Adresse entsprechend ändern bzw. nacherfassen. Die Mail wird dann automatisch innerhalb der nächsten 5 Minuten versendet.
- 6. Was mache ich, wenn der Gast nach Erfassung der Gästekarte möchte, dass Jeder eine eigene Gästekarte erhält?

Dafür im Meldeschein bei den entsprechenden Gästen die E-Mail Adresse nachpflegen. Anschließend wird die E-Mail mit dem Link ausgelöst.

## Kontaktdaten vom Anbieterservice

**Tel.:** 04863 999 200

E-Mail: gastgeber@tz-spo.de

# **SO SIEHT DIE PIA AUS**

## Willkommensbildschirm

Auf dem Willkommensbildschirm werden tagesaktuelle Informationen wie z.B. das Wetter oder Webcams angezeigt

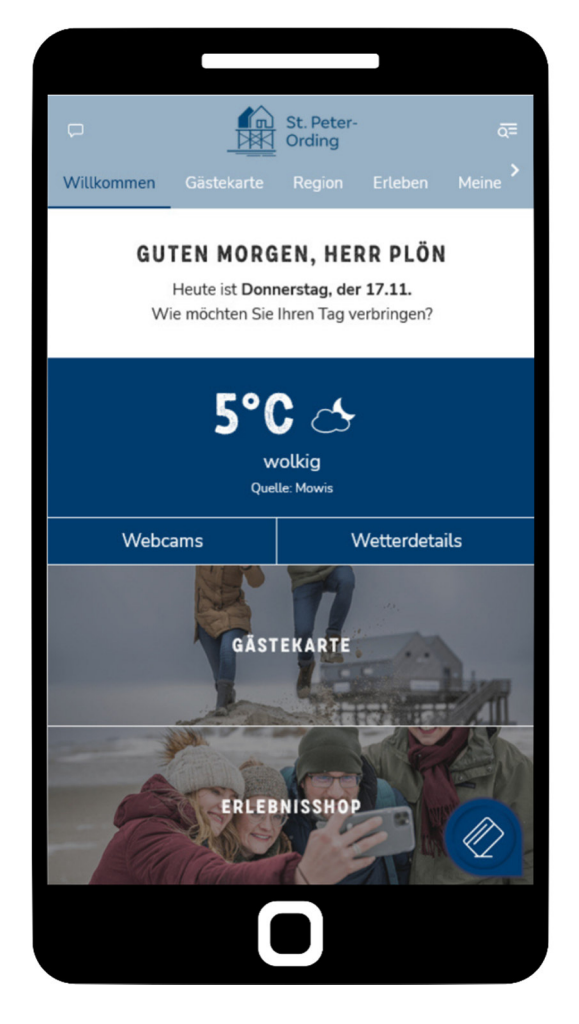

## Mobile Karte

Im Reiter "Gästekarte"  $\rightarrow$  "Mobile Karte" sind die aktivierten Gästekarte(n) zu finden

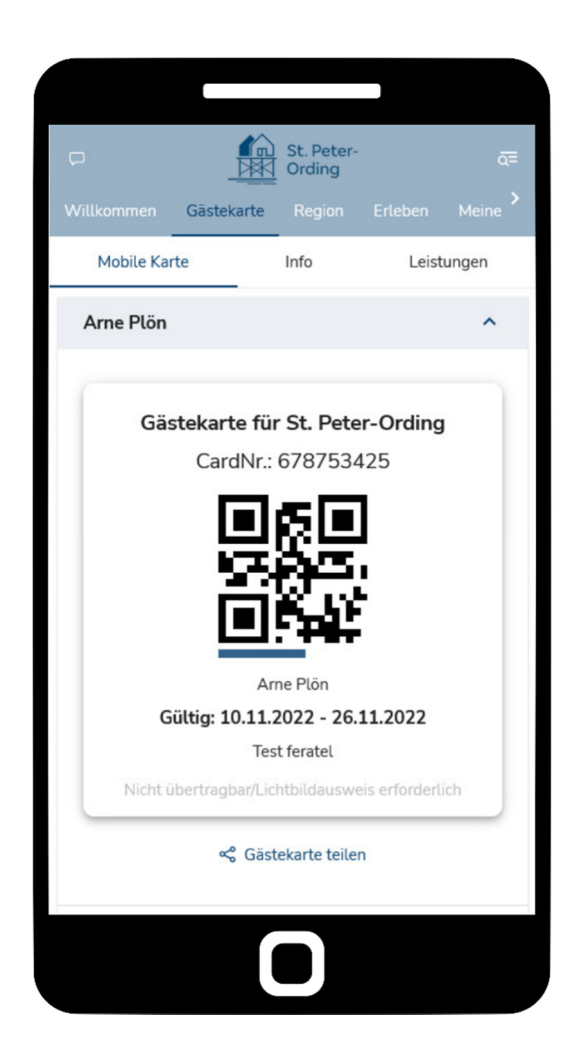

## Veranstaltungen

Im Bereich "Region" → "Aktivitäten" werden u.a die Veranstaltungen ausgespielt

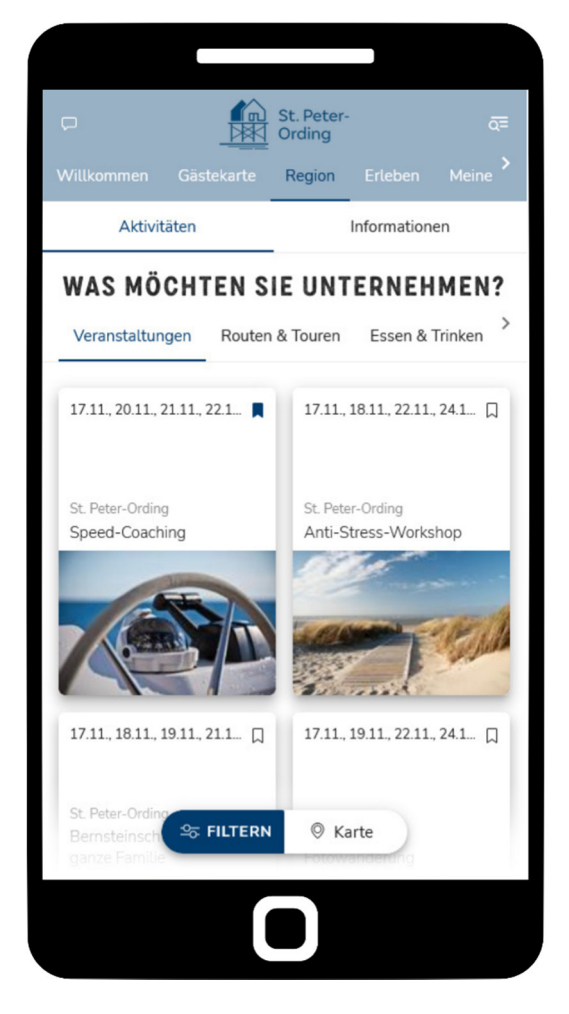

## POIs

Unter "Region" → "Aktivitäten" sind auch die POIs (Supermärkte, Gastronomie, Museen, etc.) zu finden

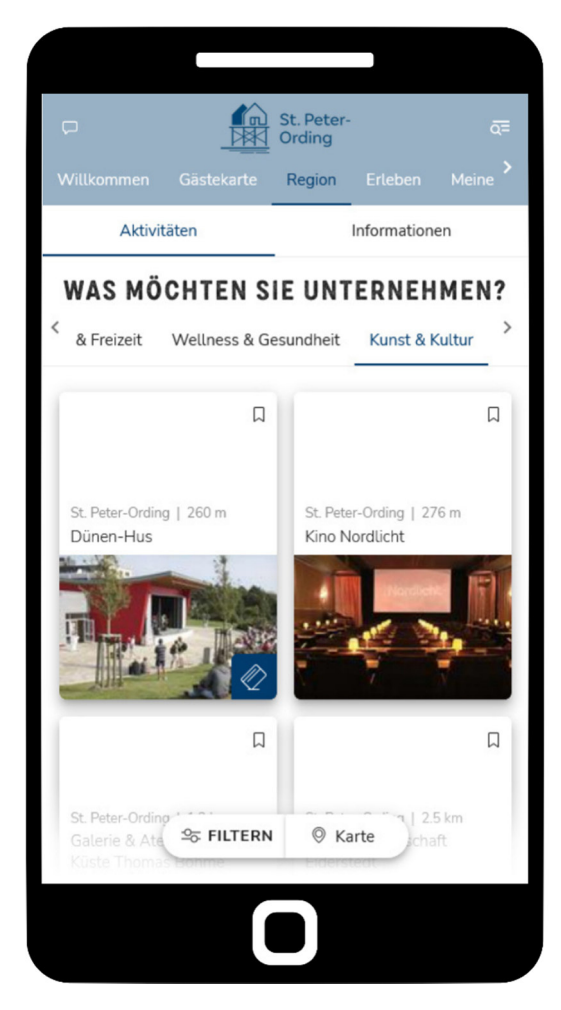

## Erlebnisse

Im Bereich "Erleben"→ "Erlebnisse" werden die Erlebnisanbieter ausgespielt, die dort auch direkt gebucht werden können

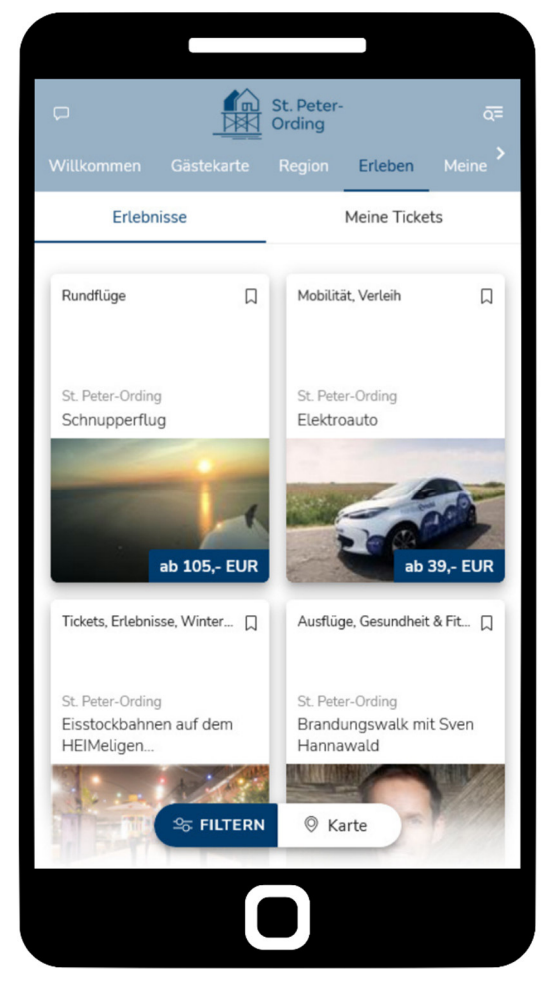

### **Tickets**

Unter "Erleben" → "Meine Tickets" werden die gebuchten Erlebnistickets zusammengefasst

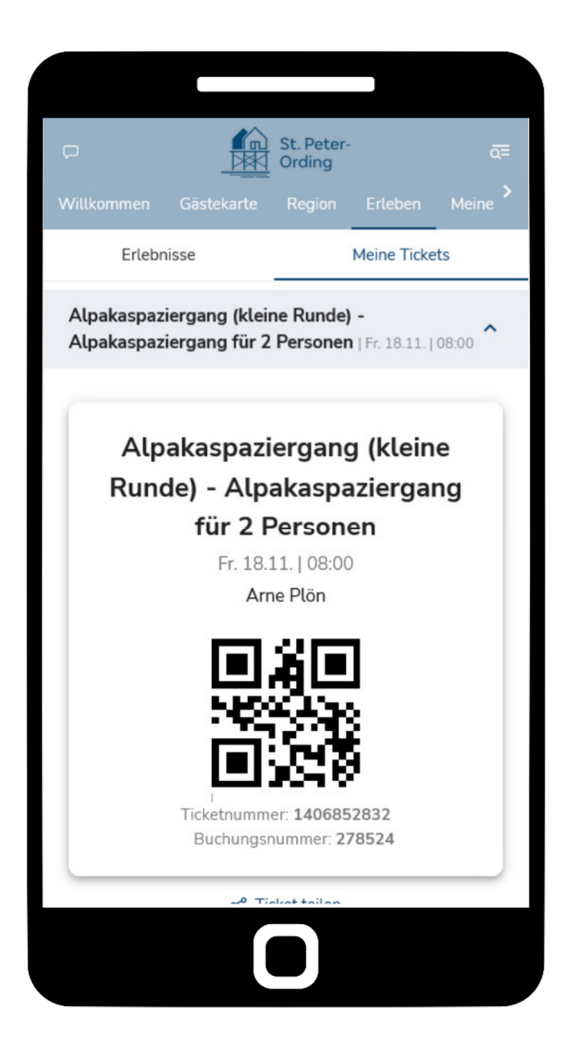